#### **Overview**

This reference guide provides the steps on how a Provider ePrescribes medications and medication refills for patients at Discharge and how successful receipt and processing by the pharmacy is monitored via Inbasket Pool Managers.

The target audience for this reference guide is Providers in EC, Inpatient, and HOD areas, as well as In Basket Pool Managers.

#### ePrescribing a Medication at Discharge (Provider)

| <ol> <li>From the Discharge Navigator select<br/>Order Management.</li> </ol>            | Observation     Other Status     Other Status       Discharge     ?     Resize       Discharge     ?     Resize       BesPhadora Attri     ?     Refraction Advicories       BesPhadora Attri     ?     Refraction Advicories       Orders     Resize I     Cloth Speet       Orders     Refraction Advicories     Cloth Speet       Orders     Status     Cloth Speet       Orders     Status     Orders       Orders     Status     Cloth Speet       Orders     Status     Cloth Speet       Orders     Status     Cloth Speet       Orders     Status     Cloth Speet       Orders     Status     Cloth Speet       Orders     Status     Cloth Speet       Orders     Status     Cloth Speet       Orders     Status     Cloth Speet       Orders     Status     Cloth       Orders     Status     Cloth       Orders     Status     Cloth       Orders     Status     Cloth       Orders     Status     Status       Orders     Status     Status       Orders     Status     Status       Orders     Status     Status       Orders     Status                                                                                                    |
|------------------------------------------------------------------------------------------|----------------------------------------------------------------------------------------------------|
| 2. Search for a new medication order or select from the preference list or an order set. | New orders for discharge         Select Pended Orders                                                                                                    |
| You may also refill or modify an existing order.                                         | Additional Discharge Orders                                                                                                    |
| <ol> <li>Select the desired medication.</li> <li>Click Accept.</li> </ol>                | Entremote List Granth         Cold Directory         Description         Description <thdescriptio< th=""></thdescriptio<> |
|                                                                                          | 6 loaded No more to load.                                                                                                    |
|                                                                                          | $\bigcirc$                                                                                                    |

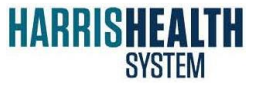

IT Education Epic 2014

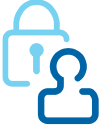

1%1

Rou

1

ses

201(

ed a

2

E-Rx? Name

Detail

TEST000 PHARMAC

Yes

+ Yes

#### Selecting a Preferred Pharmacy (Provider)

Usually, the patient's pharmacy will have been selected previously by a nurse, but there may be an occasion when the pharmacy needs to change.

**5.** In order to specify the Order Class of ePrescribe, click the **Pharmacy** button before signing the order.

**Option 1**: Select a previously selected pharmacy from the Pharmacy Selection window. Then click **Accept**.

**Option 2**: If the desired pharmacy is not on the list, click the **Search** tab.

6. Click Search.

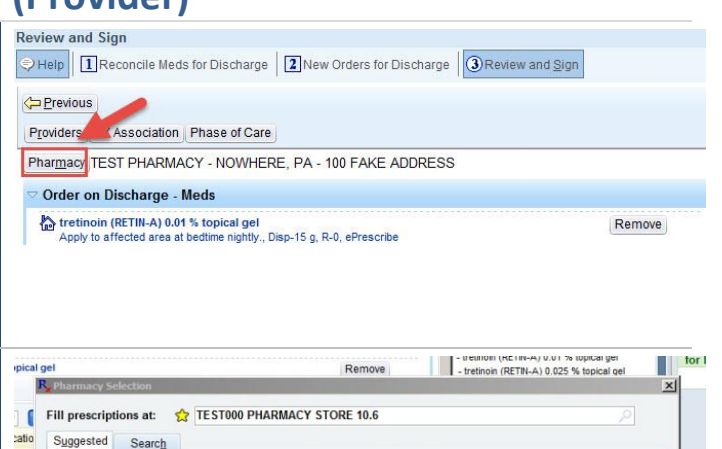

Phone

Choose from this list of previously selected pharmacies

and click Accent

Y STORE 10.6

TEST PHARMACY - NOWHERE, PA - 316-262-2231 100 Fake Address Nowhere PA 17004

Address

on TX 77

Accept

Cancel

281-867-5309 9250 kirby Houst

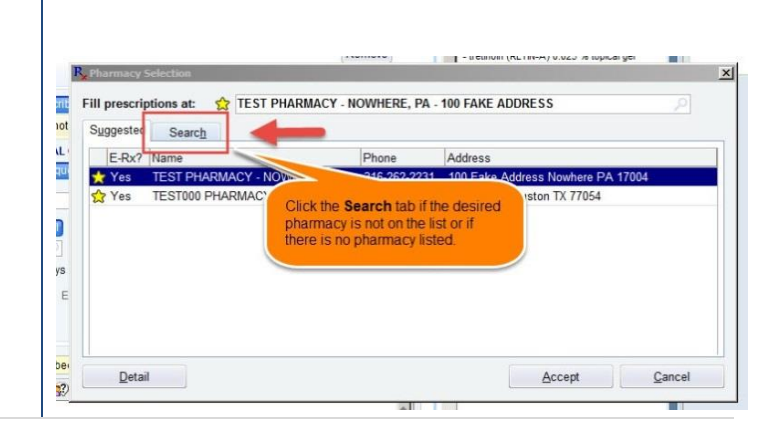

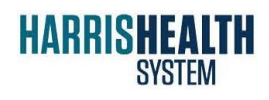

IT Education Epic 2014

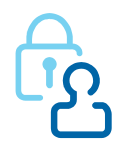

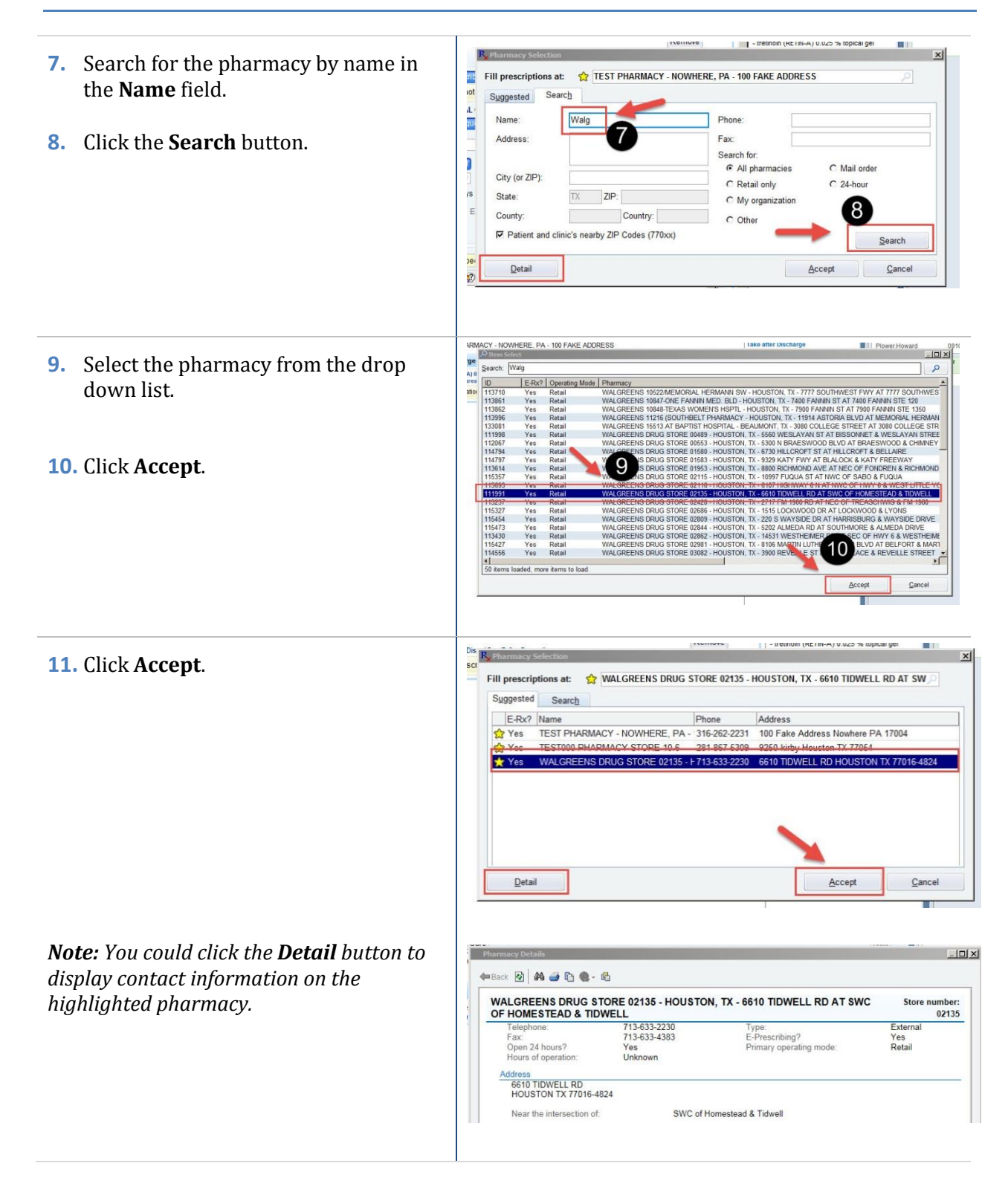

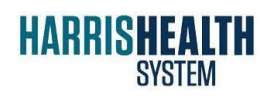

IT Education Epic 2014

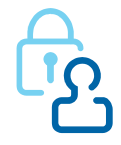

| The script will be sent to the selected pharmacy when the order is signed.                                                                                      | Review and Sign         Previous         Previous         Providers         DX Association         Pharmacy         WALGREENS DRUG STORE 02135 - HOUSTON, TX - 6610 TIDWELL IN TRAVELL         Order on Discharge - Meds         Image: Technoin (RETIN-A) 0.01 % topical gel Apply to affected area at bedtime nightly., Disp-15 g, R-0, ePrescribe                                                                                                    | w and Sign<br>RD AT SWC OF HOMESTEAD &<br>Remove |
|----------------------------------------------------------------------------------------------------|----------------------------------------------------------------------------------------------------|--------------------------------------------------|
| <b>Important:</b> Upon signing the order,<br>the Provider will be prompted to add a<br>diagnosis to associate with the refill order if<br>one is not available. | Review and Sign         Prevenues         Proteines         Distance         Proteines         Distance         Distance | Adjons • Resta                                   |

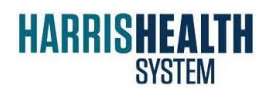

IT Education Epic 2014

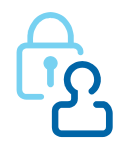

*Note:* When completing order details, if you exceed the character limits for the SIG text or the Comments, you will see an Order Validation pop-up window when you sign the order.

If the SIG is too long, you can create a SmartPhrase and insert it in the patient instructions to print on the AVS.

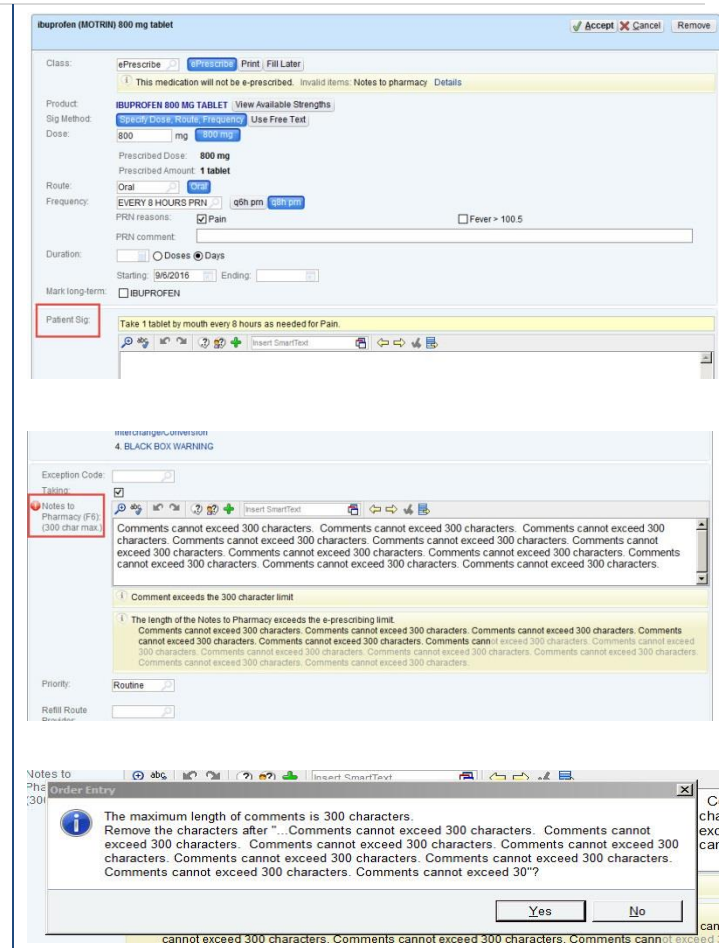

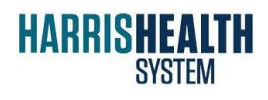

IT Education Epic 2014

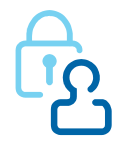

#### Transfer to a Different Pharmacy (Provider)

If your patient wishes to transfer a prescription from a Harris Health System pharmacy to an external pharmacy, follow these steps.

| <ol> <li>Before the patient is discharged,<br/>Modify the order from the Discharge<br/>Navigator.</li> <li>Select the Order Class of Print.</li> <li>Sign the order</li> </ol>                                                                        | Dic     No Change     Modify     Codeline (COCERER) 20 mg tablet       Table by modify way 6 hours as needed for Pain. Refile. 0 ordered (96/2016). Fharmany TEST PHARMACY     If       -NOVHETER Paint     If an 1 should way 6 hours as needed for Pain. Refile. 0 ordered (96/2016). Fharmany TEST PHARMACY     If       Class:     Print     If all later     If all later       Product     CODENE SULFACE_ABLET     View Available Strengths       Sig Method     Sig Method     Sig Method       Dose:     30     mg |
|----------------------------------------------------------------------------------------------------|----------------------------------------------------------------------------------------------------|
| <b>5. Sign</b> the order.                                                                                                    |                                                                                                    |
| After the patient is discharged, the patient<br>will contact the Harris Health System<br>pharmacy, which will make the<br>prescription change.<br>The external pharmacy must contact the<br>Harris Health System pharmacy for a<br>transfer to occur. |                                                                                                    |

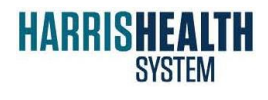

IT Education Epic 2014

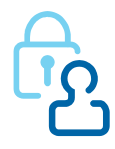

#### Managing the In Basket Pool (Pool Manager)

The In Basket Pool Manager is responsible for monitoring and responding to messages, including errors and refill requests, received via the ePrescribing interface. To access these messages, the Pool Manager must first access the In Basket Class for their pavilion/area. The Pool Manager forwards to the Provider any messages requiring Provider response.

👖 Clinical References 🗸 🔄 Patient WQ 🏠 Patient Station 👬 Find Patients 🗸 🛱 B1 Recent **I 1.** Access the desired In Basket class by In Basket Class 🛱 means of the path **Epic button=>** Desktop × 48 B -Tools=> Patient Care Tools=> In Add Patient Сору Paste Open Chart Patient Report Quick Action × Basket Class. Patient Care . .GYN HHSS 05/29 (11 Patients) Hospital Billing Patient A MRN Age/Sex Expand List" to view Scheduling 23y.o. / F list isa Reg/ADT ۲ Okay, I got it! Surgery 33y.o. / F be L Referrals 32y.o. / F Reports Help 63y.o. / F ol HIM Calculate Patient Care Tools Tools Chart Request Personalize ▶ 5 SmartTool Editors ▶ abc Spell Checker Clinical References 🔁 System Lists BT D/C Patients R Provider Einder Edit <u>E</u>mployer CCM Virtual Lounge 🖄 Help Desk Audit In Basket Class 🗁 HOD No Show List C QM D/C Patients P Recently Discharged Out of Office Printer Status Service Area Show Medication Interaction Trace MvChart Utilities In Basket Classes 2. Search for the desired In Basket Class Class Membership Pool? using the Class Membership search BT SS IP 0 window.

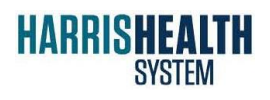

IT Education Epic 2014

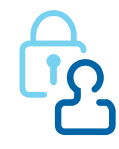

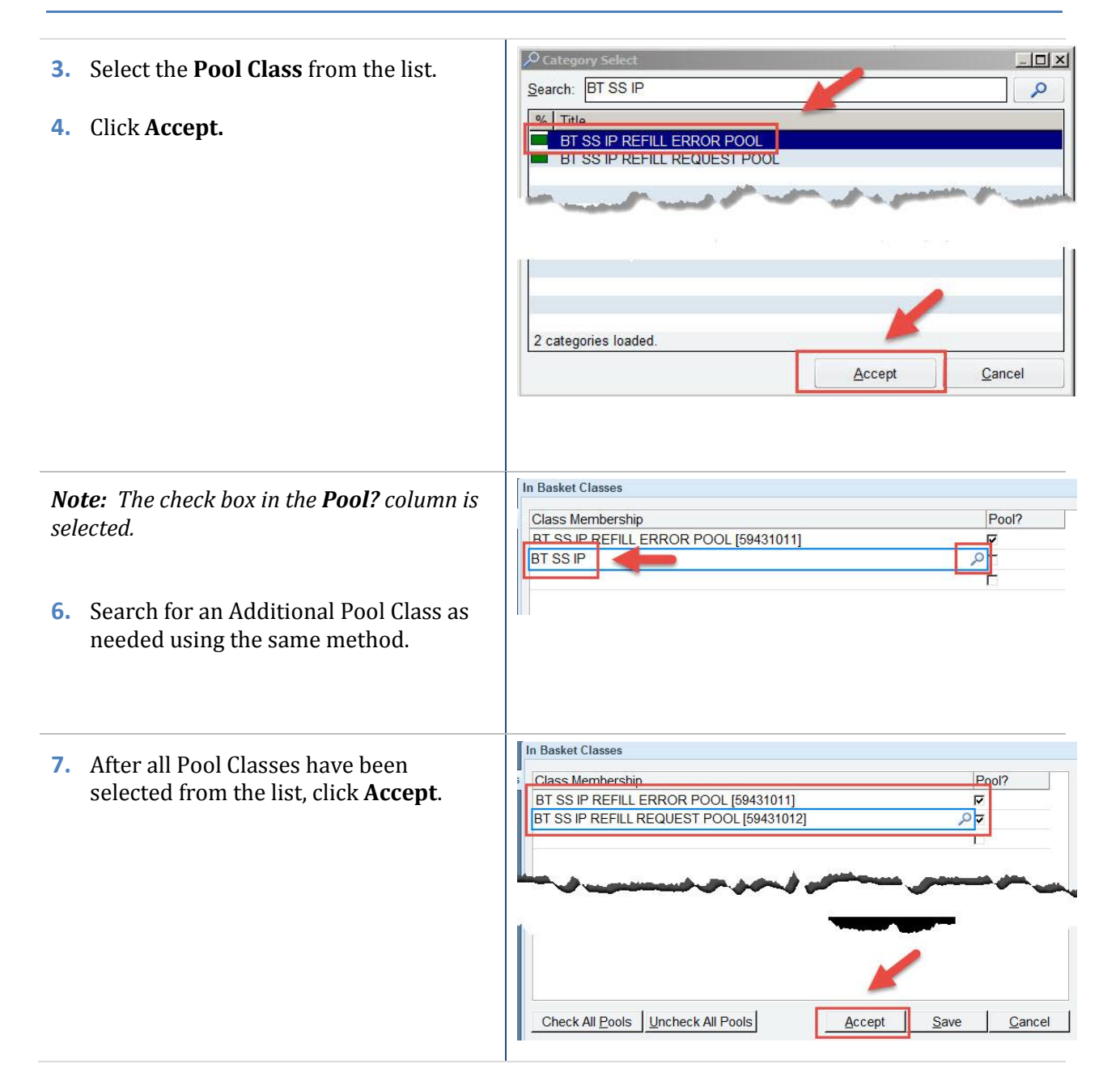

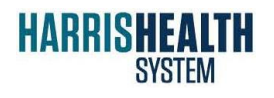

IT Education Epic 2014

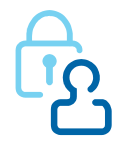

| <ol> <li>Click the In Basket Refresh button if<br/>the Rx Request folder does not appear<br/>immediately.</li> </ol> | so Refren Stan Pools Settings P Gearch A Manage QuickActions - ROUT                                                                                                    |  |  |
|----------------------------------------------------------------------------------------------------|----------------------------------------------------------------------------------------------------|--|--|
| 9. Select the desired <b>Refill Request</b> .                                                                        | 14 Case<br>2 Brightein BEatEoste & Statings & Seaton & Manage Outchations - Book Display Direpeters - Direct - Growing - Growing - Managane - Autonance - A Seaton - Receiver Director - Receiver Director - Rec |  |  |
| <i>Note:</i> Details of the request appear below.                                                                    | Back Actions - XD Deel Time         Patient X Mates AVM 2 factor 24M 2 factor 24M and 24M 2 factor 24M and 24M 2 factor 24M and 24M 2 factor 24M 2 factor 2                                   |  |  |
| <b>10.</b> Click the <b>Forward</b> button.                                                                          | View:         Standard         Pattert Visability:         Interface, St. Relits         Pattert Visability:         Interface, St. Relits         Pattert Visability:         Interface, St. Relits         Pattert Visability:         RA uth Request         Request         Received Today, F.           Provide         Language:         Interface, St. Relits         P It St. St. Relits         P Rel Request Pool         Received Today, F.           Provide         Language:         Interface, St. Relits         P It St. St. Relits         P It St. St. Relits                                                                                                    |  |  |
|                                                                                                    | Refill Request                                                                                                    |  |  |

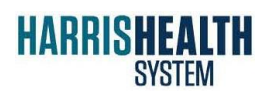

IT Education Epic 2014

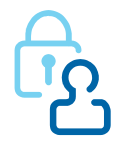

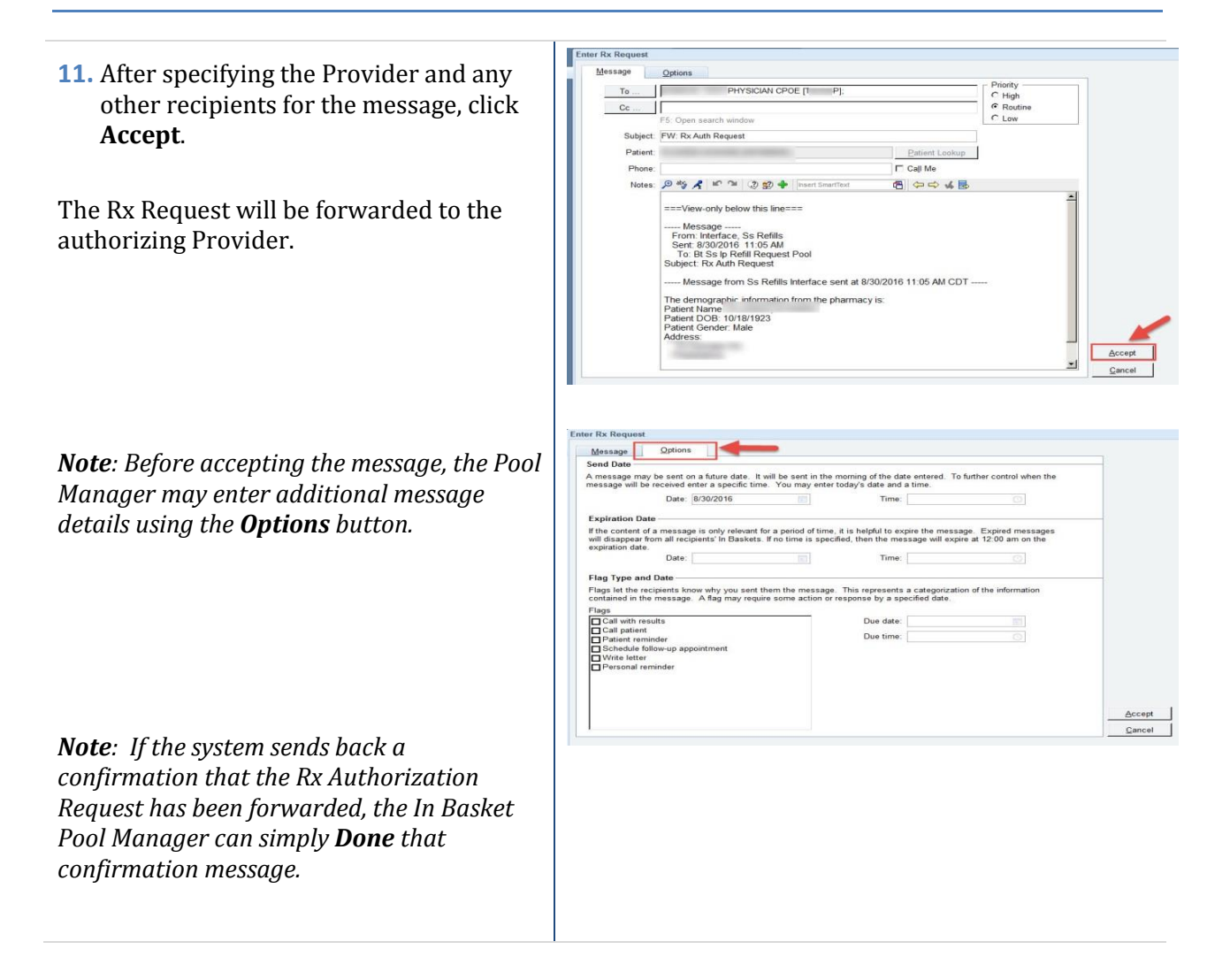

#### **Responding to Refill Requests (Provider)**

**1.** Open the **Rx Request** folder.

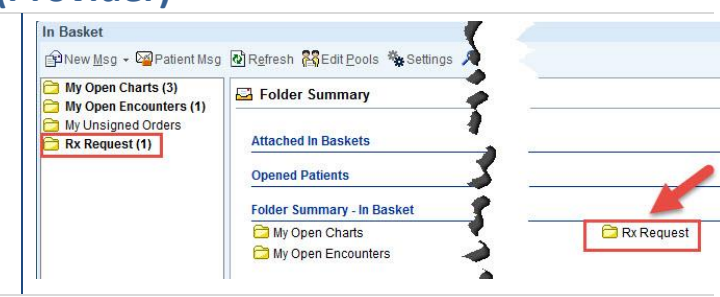

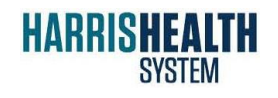

IT Education Epic 2014

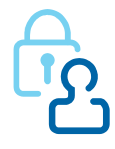

2. After selecting an item from the list, the The Provider may opt Provider may approve the request or not to approve the order and, instead, select another option on the toolbar. enter a new order by means of a Refill Encounter, accessed via the toolbar. *Note*: *The Provider may opt not to approve* to 🖪 Me the order and, instead, enter a new order by FW: Rx Auth Reg means of a Refill Encounter, accessed via the toolbar. R **3.** Click **Approve All**. My Out Bas rface, Ss Refills 🏓 Bt Ss lp Refil Req hours and (11.05.6M) 🙆 Order 4. Associate the order to be refilled with the diagnosis. 5. Click Accept. 🐼 amitriptyline (ELAVIL) 10 mg tablet V Accept Cancel User Authenticati 6. Enter your **Password**. EDIC Login Patient: User ID: TEST PHYSICIAN CPOE Password: OK Cancel © 1979-2013 Epic Systems Corporation. All rights reserved. Protected by U.S. patents. For details visit www.epic.com/patents Additional.copyrights apply. CPT®, copyright AMA, SNOMED CT® copyright IHTSDO. More

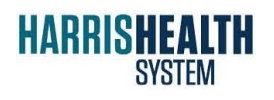

IT Education Epic 2014

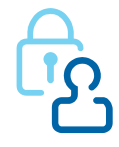

The refill order has been sent to the pharmacy via the interface, and the **Rx Request** has disappeared from the In Basket.

| My Open Charts (2) | 😂 My Unsigned Orders 0 unread, | 1 total           | Sort 👻 🔽 AutoA |
|--------------------|--------------------------------|-------------------|----------------|
| My Unsigned Orders | Qy Enc                         |                   |                |
|                    | A Visit Date                   | Patient           | Received Date  |
|                    | 04/21/16                       | Zztest, Priscilla | 04/22/2016     |
|                    |                                |                   |                |
|                    |                                |                   |                |
|                    |                                |                   |                |
|                    |                                |                   |                |

#### **Responding to Refill Requests without Diagnoses (Provider)**

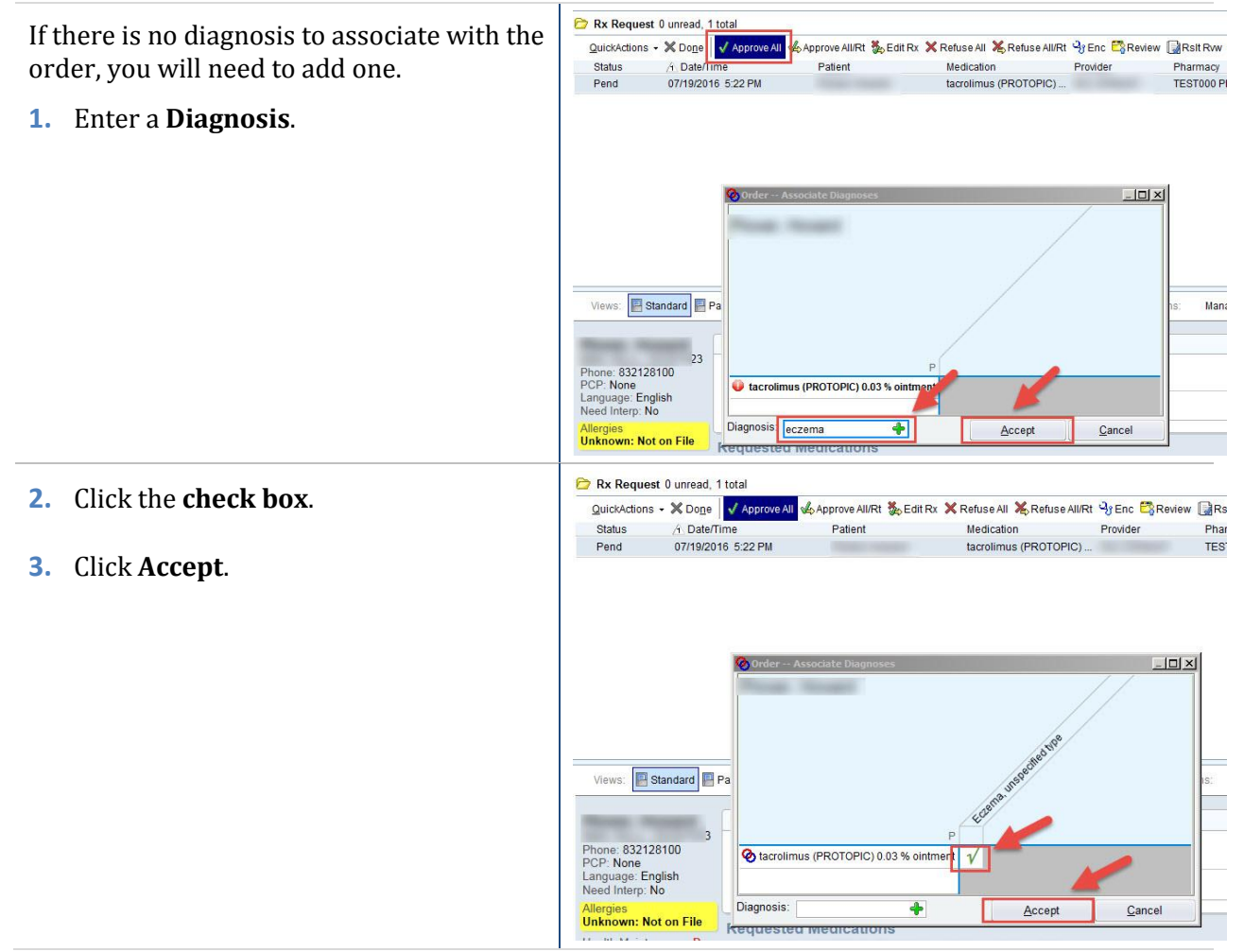

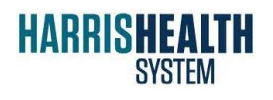

IT Education Epic 2014

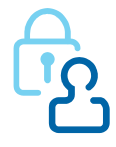

| <b>4.</b> Enter your <b>Password</b> and click <b>OK</b> . | User Authentication                                                                                                    |
|------------------------------------------------------------|----------------------------------------------------------------------------------------------------|
|                                                            | Login<br>Patient:<br>User ID: TEST PHYSICIAN CPOE<br>Password:<br>Cancel<br>© 1979-2013 Epic Systems Corporation. All rights reserved.                                                                                                    |
| The request disappears from the In Basket.                 | Protected by U.S., partents, For Cettals Visit WWW.Spic.com/ partents Additional copyrights apply. CPTB, copyright AMA, SNOMED CTB copyright BHTSDO, More In Basket Shree Up - @Patentities @Refersh @Ecret_cells - @Leftang Occurred - @Leftang Occurred - @Leftang Occu |

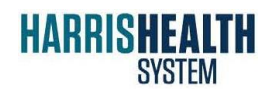

IT Education Epic 2014

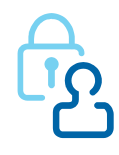